## Faire un Dvd

| 🐇 Frontignan ouv                                                                                                    | riers20060919 - Pie                                                                                                    | turesToExe Delux        | e 5.0                   |                                                                                                    |                      |                              | - 8 🛛                       |
|----------------------------------------------------------------------------------------------------|----------------------------------------------------------------------------------------------------|-------------------------|-------------------------|----------------------------------------------------------------------------------------------------|----------------------|------------------------------|-----------------------------|
| Fichier Projet Vues                                                                                                    | Affichage Aide                                                                                                    |                         |                         |                                                                                                    |                      |                              |                             |
|                                                                                                    |                                                                                                    | * • *                   |                         | T 🗈 🗃 🚳 🖻                                                                                                    | Cliquer pour visuali | ser plein écran              | 1024×768                    |
|                                                                                                    | Diamata Ita Santa<br>Di Annal a Cusina<br>0000001-etique                                                                                                    | 1. Coll. MR SEN.        | 1. Midi Libre 30        | 1er générique.j                                                                                                    |                      |                              |                             |
| 02.JPG                                                                                                    | Renational finalist                                                                                                    | 2. Coll. Mr SEND        | 2. Fluido A.Ma          | 2. Grande corn                                                                                                    | E RAN                | tite .                       |                             |
| The second second secon | Subjection growth op strees your<br>Barrier Roman<br>Meet of Angel<br>Meet of Barrier<br>Barrier Barrier<br>Barrier Barrier<br>Barrier Barrier<br>Barrier Barrier<br>Barrier Barrier<br>Barrier Barrier |                         |                         | Termiden at sourt                                                                                                    | Source               | enirs de l'us                | ine à soupe                 |
| 2. Midi Libre 05                                                                                                    | zer generique.)                                                                                                    | U3.JPG                  | 003 Frontignan          | beckennen                                                                                                    |                      |                              |                             |
| N                                                                                                    |                                                                                                    |                         | TR. Sandar              | Received a result of the<br>Received Received<br>Received Received<br>Receiv | Image<br>Légende     | C:\Documents and Settings\La | aure\Bureau\Frontignan o. 🗃 |
| 3. Coll. Mr SEND                                                                                                    | 3. Coq 95 A.Mj                                                                                                    | 3. Midi Libre 08        | 3. Midi Libre 08        | 3er générique.j                                                                                                    | Son B                |                              | e e                         |
| TIM                                                                                                    |                                                                                                    |                         | 1 and 1                 |                                                                                                    | Configurer la vu     | ue Objets et animation       | Vue 3 de 264                |
| 1. noir.jpg                                                                                                    | 2, D5C_0196b.jpg                                                                                                    | January<br>B. DSC signs | 4. DSC_0196b.jp         | g 5. Chambre 7, 27                                                                                                    | 6. Chambre 7, 27.    | 7. Chambre 7, 27             | B. 000001-etiquet 9.5       |
| Créer Prévis                                                                                                    | ualiser                                                                                                    |                         | Synchronisation         |                                                                                                    | Aiouter              | Retirer Vider la liste       |                             |
| 427 KB                                                                                                    | Fichier EXE - 129.1 MB                                                                                                    | P C:\Documents ar       | d Settings\Laure\Bureau | J/Frontignan ouvriers2006091                                                                                                    | 19.pt\DSC_0196c.ipg  |                              | Maintenir les points        |

Je clique sur le bouton « VIDEO ».

| Frontigna      | n ouvriers20060919 - P                                                                                                    | icturesToExe Delux | æ 5.0                           |                                                                                                    |                      |                              |                            |
|----------------|----------------------------------------------------------------------------------------------------|--------------------|---------------------------------|----------------------------------------------------------------------------------------------------|----------------------|------------------------------|----------------------------|
| ÷,,            | · · · · · · · · · · · · · · · · · · ·                                                                                                    |                    |                                 | т 🗈 🗃 🚳 🕻                                                                                                  | Cliquer pour visu    | aliser plein écran           | 1024z768                   |
|                | Danuel a train                                                                                                    | 1. Coll. MR SEN    | 1. Midi Libre 30                | 1er générique.j                                                                                            |                      |                              |                            |
| 02.3PG         | 000002-etique                                                                                                    | 2. Coll. Mr SEND   | 2. Fluido A.Ma                  | 2. Grande corn                                                                                             | C.                   | W T-tt                       |                            |
|                | Salastinia pinan prese pro-<br>tamia hanan<br>Kanan bahan<br>Kanan bahan bahan<br>Kanan bahan<br>Kanan bahan<br>Kanan bahan<br>Kanan bahan<br>Kanan bahan<br>Kanan bahan<br>Kanan bahan<br>Kanan bahan<br>Kanan bahan<br>Kanan bahan<br>Kanan bahan<br>Kanan bahan<br>Kanan bahan<br>Kanan bahan<br>Kanan bahan bahan<br>Kanan bahan bahan<br>Kanan bahan bahan bahan<br>Kanan bahan bahan bahan<br>Kanan bahan bahan bahan<br>Kanan bahan bahan bahan<br>Kanan bahan bahan bahan<br>Kanan bahan<br>Kanan bahan<br>Kanan bahan<br>Kanan ba | Concentration      |                                 | Termiden an & day                                                                                          | Sour                 | venirs de l'usi              | ine à soupe                |
| 2. Midi Libre  | 05 2er générique.j                                                                                                    | 03.JPG             | 003 Frontignan                  | 000003-etique                                                                                              | 200                  |                              |                            |
|                |                                                                                                    | 調査                 | in state of the                 | Mark Brig<br>Holder Conner<br>Marke Statute<br>Tana autore<br>Marke Marke<br>Market Brig<br>Market Physics | Image                | C:\Documents and Settings\La | ure\Bureau\Frontignan ot 🚘 |
| 3. Coll. Mr St | ND 3. Cog 95 A.Mi                                                                                                    | 3. Midi Libre 08   | 3. Midi Libre 08                | 3er générique.i                                                                                            | Légende              |                              | Đ                          |
| TIM            |                                                                                                    | HIMITAL R MARK     | A A                             |                                                                                                    | Configurer la        | vue Objets et animation      | کھی<br>Vue 3 de 264        |
| 1. noir.ic     | a 2, DSC 0196b.ipa                                                                                                    | Sortie vio         | léo<br>nu Principal   Affichage | Options avancées)                                                                                          | 6. Chambre 7, 2      | 7. (hambre 7. 27)            | B. 000001-etiquet 9.5      |
| <              |                                                                                                    |                    |                                 | eer un richier AVI                                                                                         |                      |                              | >                          |
| Créer          | Prévisualiser Con                                                                                                    | figurer VIDEO      | Synchronisation                 |                                                                                                    | Ajouter              | Retirer Vider la liste       | ) 🗧 T 🗊 🖬                  |
| 42             | 7 KB Fichier EXE - 129.1 M                                                                                                    | B P C:\Documents a | nd Settings\Laure\Burea         | u\Frontignan ouvriers2006                                                                                  | 0919.pt\DSC_0196c.jp | g E                          | Maintenir les points       |

Une nouvelle fenêtre s'ouvre me proposant deux possibilités : « Créer un DVD » ou « Créer un fichier AVI »

| Sortie vidéo                                         |                      |  |  |  |  |  |
|------------------------------------------------------|----------------------|--|--|--|--|--|
| (Voir Menu Principal   Affichage   Options avancées) |                      |  |  |  |  |  |
| Créer un DVD                                         | Créer un fichier AVI |  |  |  |  |  |
|                                                      |                      |  |  |  |  |  |

On peut également choisir dans « Affichage », « Options avancées » et choisir le bouton qui vous convient : « Bouton VIDEO : boîte de dialogue » ou « Bouton VIDEO : créer un DVD » ou « Bouton VIDEO : créer un fichier AVI »

Suivant l'option choisie, le bouton en bas de la fenêtre porte une indication différente :

| Affichage Aide                                                                                                    |                                        |                                                                                                    |
|----------------------------------------------------------------------------------------------------|----------------------------------------|----------------------------------------------------------------------------------------------------|
| Classement des fichiers                                                                                                    | •                                      |                                                                                                    |
| Options avancées                                                                                                    | +                                      | Choix de l'éditeur de son B                                                                                                    |
| Langue                                                                                                    | •                                      | Compresser les images BMP                                                                                                    |
| Disposition par défaut                                                                                                    | Ctrl+F1                                | Permettre la modification du fichier EXE                                                                                                    |
| <ul> <li>Disposition horizontale</li> <li>Disposition verticale</li> </ul>                                                                                                    | Ctrl+F2<br>Ctrl+F3                     | <ul> <li>Liste des vues avec seulement les noms des fichiers</li> <li>Roulette de souris style "X Souris"</li> </ul>                                        |
| Arborescence Ctrl+G                                                                                                    |                                        | <ul> <li>Afficher des aides contextuelles dans la barre d'état</li> </ul>                                                                                   |
| <ul> <li>Liste des fichiers en vignettes</li> <li>Liste des vues en vignettes</li> </ul>                                                                                                    | Ctrl+1<br>Ctrl+2                       | <ul> <li>Recharger le dernier projet utilisé</li> <li>Activer les signaux sonores</li> <li>Utiliser l'accélération matérielle (Editeur et Vidéo)</li> </ul> |
| Explorateur en plein écran<br>Liste des vues en plein écran                                                                                                    | F3<br>F4                               | Bouton VIDEO : boîte de dialogue     Bouton VIDEO : créer un DVD                                                                                            |
| Rétablir l'interface classique                                                                                                    |                                        | Bouton VIDEO : créer un fichier AVI                                                                                                    |
| Cathor Basain<br>Mohel Creans<br>French Di Myson<br>Aran Aran Catagona<br>Masar Talan<br>Catagona<br>Catagona<br>C | DILODIASER<br>DELODIASER<br>DELODIASER | <ul> <li>Configurer la vue par double clic</li> <li>Objets et animation par double clic</li> </ul>                                                          |

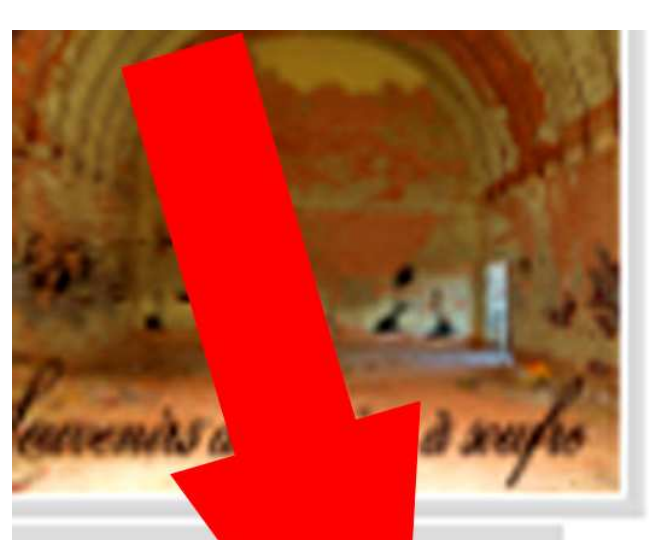

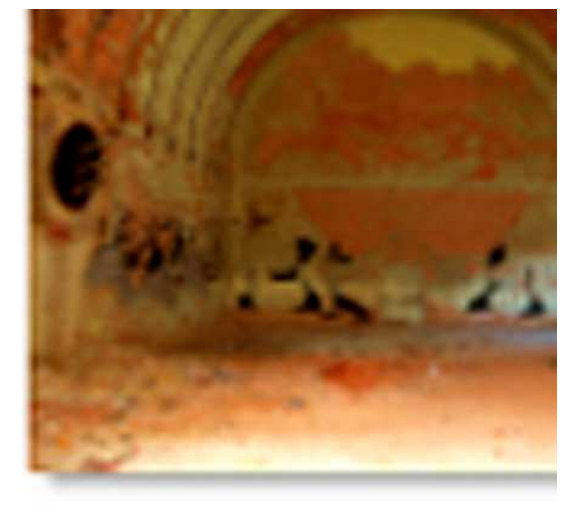

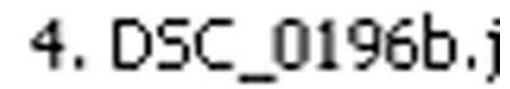

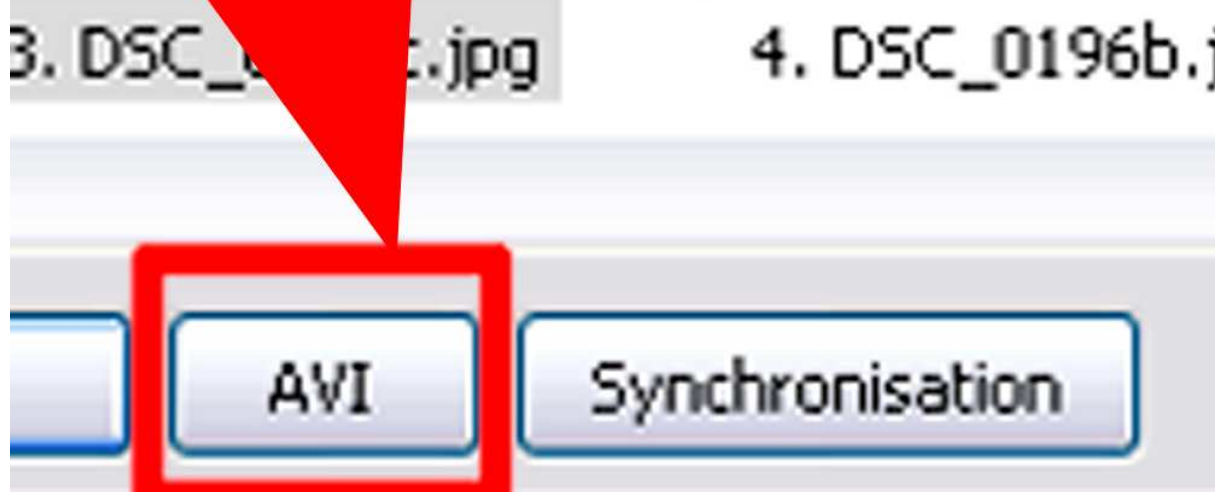

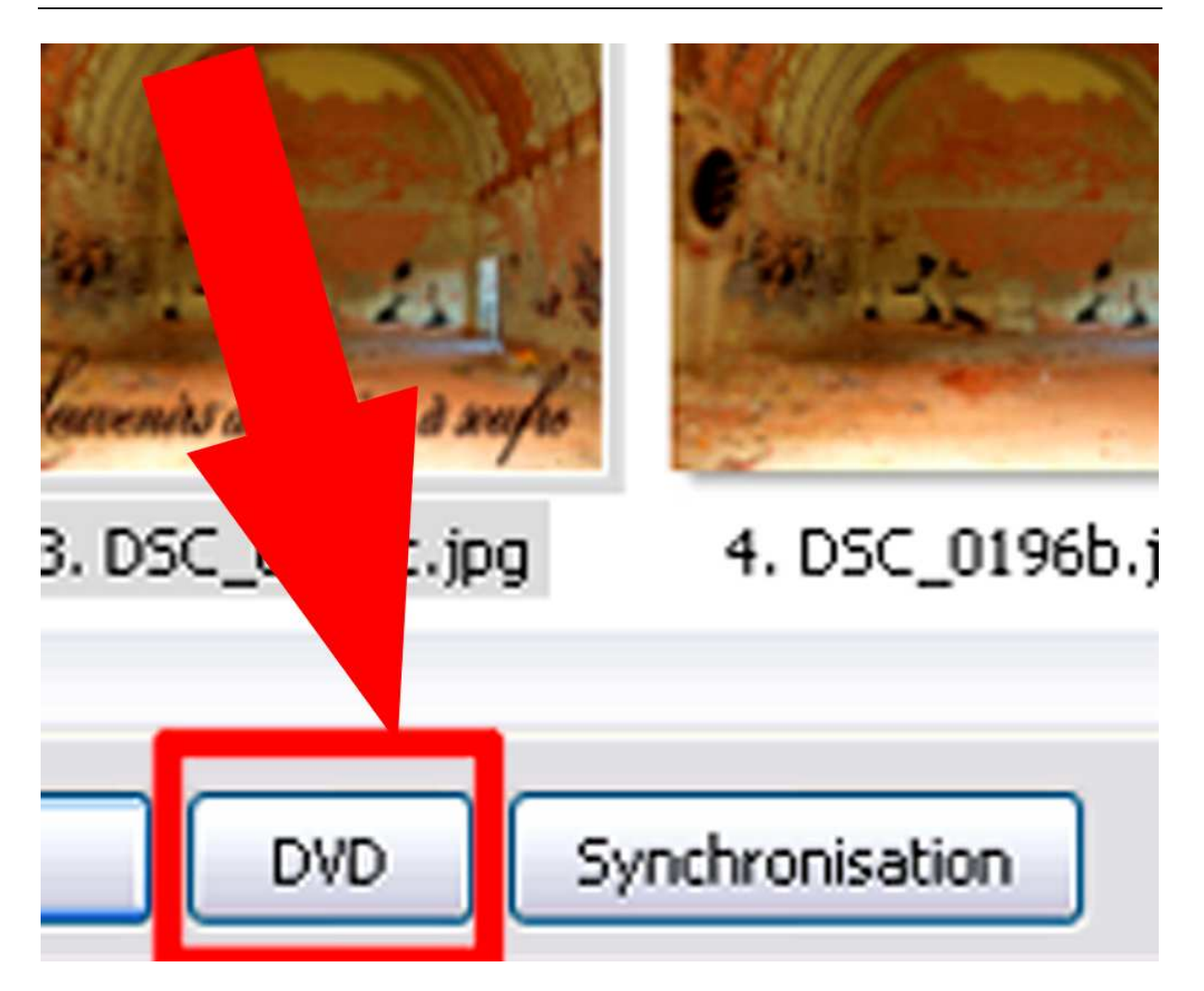

Attention ! ces fonctions ne sont actives que si vous avez acheté l'option PicturesToExe Deluxe.

Comment acheter cette option ? voir les premières pages de ce tutoriel.

| Configuration des options du projet                         |  |  |  |  |  |
|-------------------------------------------------------------|--|--|--|--|--|
| Principal Avancé Son A Légendes Ecran Effets Messages       |  |  |  |  |  |
| Choix de base                                               |  |  |  |  |  |
| ⊙ Créer un fichier exécutable ○ Créer un économiseur (.scr) |  |  |  |  |  |
| Afficher une icône personnelle                              |  |  |  |  |  |
| Choisir l'icône 32x32 C:\Documents and Settings\Laure\I     |  |  |  |  |  |
| Choisir l'icône 16×16                                       |  |  |  |  |  |
| Fenêtre de démarrage 🗹 Afficher la fenêtre                  |  |  |  |  |  |
| Pause lorsque la fenêtre devient inactive                   |  |  |  |  |  |
| Options du projet                                           |  |  |  |  |  |
| <ul> <li>Quitter après la dernière vue</li> </ul>           |  |  |  |  |  |
| Répéter le montage en boucle                                |  |  |  |  |  |
| Stopper le montage sur la dernière vue                      |  |  |  |  |  |
| Synchronisation avec la musique                             |  |  |  |  |  |
| Présentation du montage en ordre aléatoire                  |  |  |  |  |  |
| Intervalle pour les nouvelles vues :                        |  |  |  |  |  |
| 4 🚔 sec. et 0 🚔 ms. Appliquer                               |  |  |  |  |  |
| Valider Annuler Par défaut                                  |  |  |  |  |  |

On peut alors configurer la « Fenêtre de démarrage ».

| Barre de titre :   |         |
|--------------------|---------|
| Ligne 1 :          |         |
| Ligne 2 :          |         |
| Ligne 3 :          |         |
| Ligne 4 :          |         |
| A ACCUL - In Law A | - Atdas |

et ainsi modifier le montage.

| )pen                     |                                                                                                    | ? 🔀                       |
|--------------------------|----------------------------------------------------------------------------------------------------|---------------------------|
| Regarder dans :          | 😂 Frontignan ouvriers20060919.pt 🛛 🕥 🧊 📂 📰 -                                                                                                    | Picture:                  |
| Mes documents<br>récents | 1. Coll. MR SENDRAS L'ensachage du trituré.jpg       3. Mi         1. Midi Libre 30.01.1985 ADH.jpg       303.36         1. midi Libre 30.01.1985 ADH.jpg       303.36         1. rgénérique.jpg       33.87         0000001-etiquettegraf.jpg       300000         2. Coll. Mr SENDRAS Construction Micro.jpg       3004                                                                                                    |                           |
| Bureau                   | 2. Fluido A.Majpg     4. Co       2. Grande cornue Coll. F. DI MARZO.jpg     104. Di       2. Midi Libre 05.02.1985 ADH.jpg     Dimensions :       02.JPG     Type : JPEG       Taille : 438 k                                                                                                    | 1024 x 768<br>Image<br>Co |
| Mes documents            | 2er generique.jpg     000002-etiquettegraf.jpg       000002-etiquettegraf.jpg     005 f       003 Frontignan082006.jpg     5. Co       3. Coll. Mr SENDRAS Pesage.jpg     5. Ma                                                                                                    | (None)                    |
| Poste de travail         | 3. Coq 95 A.M jpg       3.005         3. Midi Libre 08.02.1985 ADH2.jpg       3.05         Image: Comparison of the second second sec |                           |
|                          | Nom du fichier :                                                                                                    | )                         |
| Favoris réseau           | Fichiers de type : Graphics files (*.bmp, *.jpg, *.jpg, *.gif) 🔽 Annuler                                                                                                    |                           |

| Open                                                |                                                                                                    | ?                                                                                                    |
|-----------------------------------------------------|----------------------------------------------------------------------------------------------------|----------------------------------------------------------------------------------------------------|
| Regarder dans :                                     | 😂 Frontignan ouvriers20060919.pt 🛛 🕥 🎓 📴                                                                                                    | Picture:                                                                                                    |
| Mes documents<br>récents<br>Bureau<br>Mes documents | <ul> <li>1. Coll. MR SENDRAS L'ensachage du trituré.jpg</li> <li>1. Midi Libre 30.01.1985 ADH.jpg</li> <li>1er générique.jpg</li> <li>000001-etiquettegraf.jpg</li> <li>2. Coll. Mr SENDRAS Construction Micro.jpg</li> <li>2. Fluido A.Majpg</li> <li>2. Grande cornue Coll. F. DI MARZO.jpg</li> <li>2. Midi Libre 05.02.1985 ADH.jpg</li> <li>002.JPG</li> <li>2er générique.jpg</li> <li>000002-etiquettegraf.jpg</li> <li>00003 Frontignan082006.jpg</li> <li>3. Coll. Mr SENDRAS Pesage.jpg</li> <li>3. Cog 95 A.Mjpg</li> <li>202.1965 ADH2 inc.</li> </ul> | Miniatures<br>Mosaïques<br>Icônes<br>Uiste<br>Détails<br>F<br>4. Co<br>04.JF<br>0004<br>4er g<br>00000<br>0005 F<br>5. Co<br>5. Ma<br>005. JF |
| Poste de travail                                    | s. Mid Libre 00.02.1905 ADH2.jpg                                                                                                    | >                                                                                                    |
|                                                     | Nom du fichier :                                                                                                    |                                                                                                    |
| Favoris réseau                                      | Fichiers de type : Graphics files (*.bmp, *.jpg, *.jpg, *.gif)                                                                                                    | Annuler                                                                                                    |

On choisit l'image de lancement :

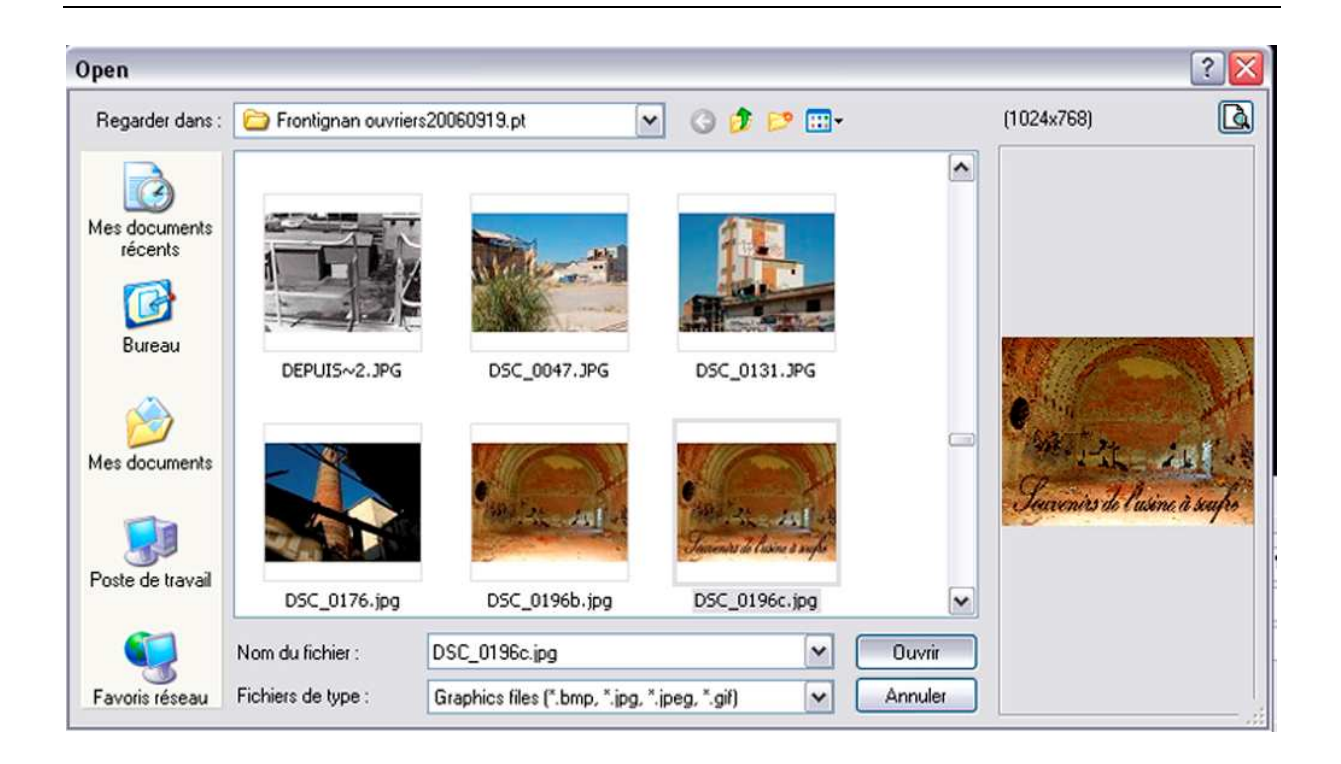

| Afficher la vue :<br>C:\Documents and Settings\Laure\Bur  Sur  Vider la liste |                                           |  |  |
|-------------------------------------------------------------------------------|-------------------------------------------|--|--|
| Barre de titre :                                                              |                                           |  |  |
| Ligne 1 ;                                                                     |                                           |  |  |
| Ligne 2 ;                                                                     |                                           |  |  |
| Ligne 3 ;                                                                     |                                           |  |  |
| Ligne 4 :                                                                     |                                           |  |  |
| Afficher le bouto<br>Afficher le bouto                                        | n <aide><br/>n <ouitter></ouitter></aide> |  |  |

| Configuration des options du projet                     |
|---------------------------------------------------------|
| Principal Avancé Son A Légendes Ecran Effets Messages   |
| Choix de base                                           |
| Oréer un fichier exécutable Oréer un économiseur (.scr) |
| Afficher une icône personnelle                          |
| Choisir l'icône 32x32 C:\Documents and Settings\Laure\I |
| Choisir l'icône 16×16                                   |
| Fenêtre de démarrage 🗹 Afficher la fenêtre              |
| Options du projet                                       |
| <ul> <li>Quitter après la dernière vue</li> </ul>       |
| O Répéter le montage en boucle                          |
| Stopper le montage sur la dernière vue                  |
| Synchronisation avec la musique                         |
| Présentation du montage en ordre aléatoire              |
| Intervalle pour les nouvelles vues :                    |
| 4 💮 sec. et 0 💮 ms. Appliquer                           |
| Valider Annuler Par défaut                              |

Ainsi dans Wnsoft Vidéo Builder 5.0 apparaît l'image de lancement.

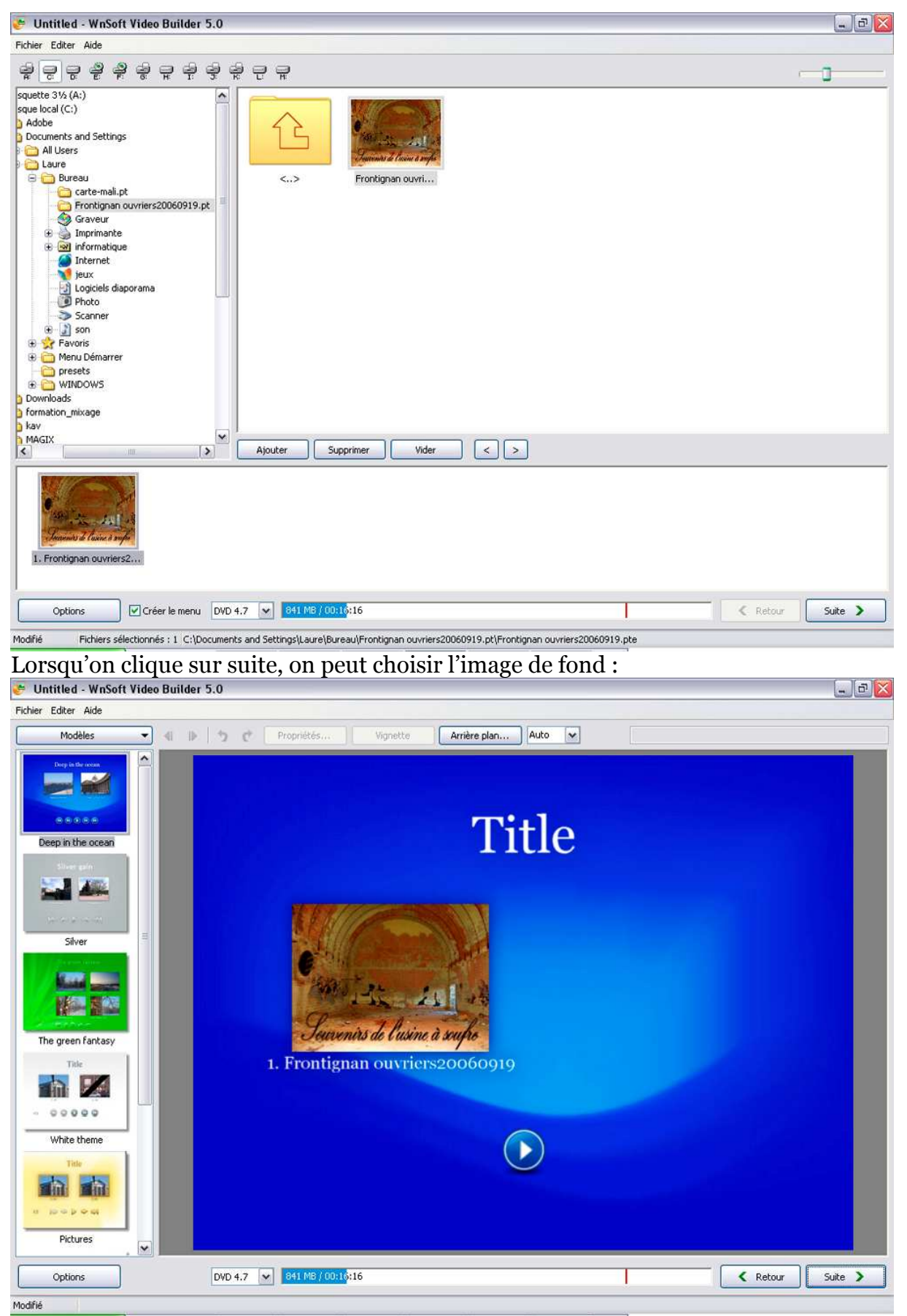

En cliquant sur « Title » à l'intérieur de la page, je peux modifier ce « titre »

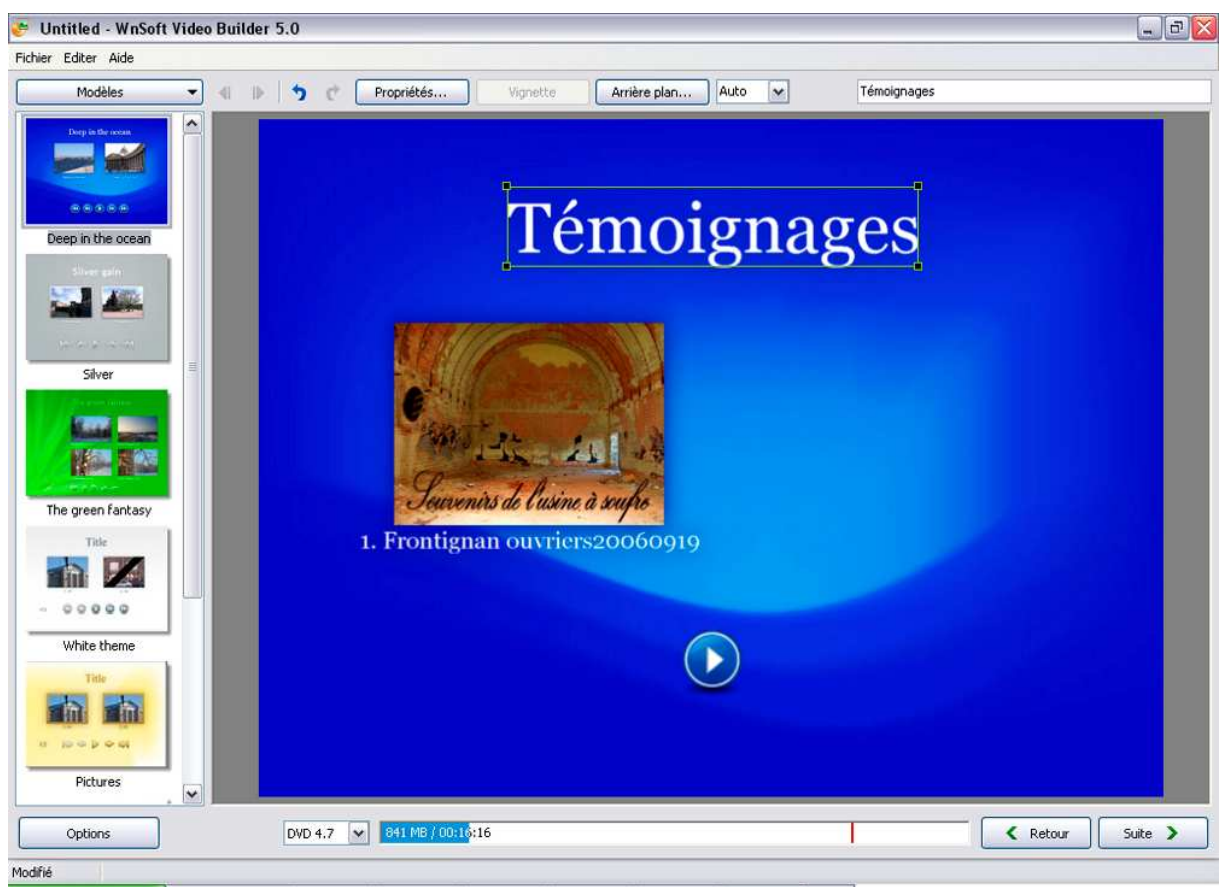

Puis je peux modifier la place des éléments sur la page en les déplaçant avec le clic gauche de la souris maintenu sur l'élément.

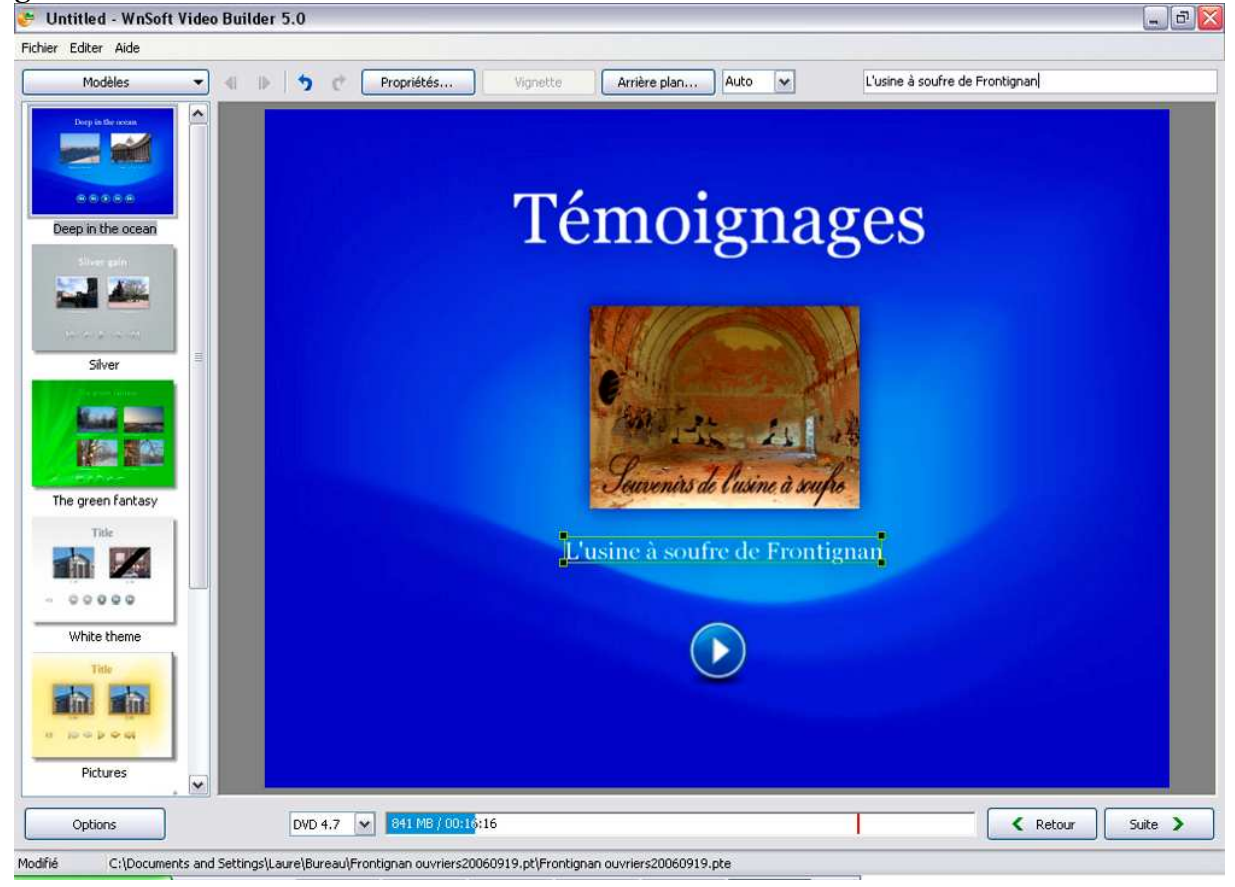

Pour caler les éléments, je peux m'aider du petit logiciel « GUS » gratuit

**« GUS »** est un logiciel qui affiche une grille (transparente évidemment), qui surnage toujours au dessus de toutes les fenêtres ouvertes par d"autres programmes. Comme le permet Windows, la fenêtre correspondante peut être déplacée suivant les besoins, mais aussi la grille elle-même à l'intérieur de la fenêtre. Si nécessaire, on peut lancer plusieurs GUS à la fois avec des paramètres différents, ce qui permet de superposer plusieurs grilles. GUS a été inventé par Jean-Claude.

- Le pas est modulable de 16 à 512 pixels.

- L'épaisseur du trait est de 1 à 3 pixels, sa couleur peut-être choisie (ne pas utiliser la couleur LIME).

- Il est possible de déplacer la grille pixel par pixel dans les 4 directions, si l'on désire un positionnement plus précis que ne le permet le déplacement de la fenêtre.

- On peut modifier sa taille par le processus habituel de Windows en tirant sur les côtés ou les sommets de la fenêtre. La taille de la grille est affichée en bas à gauche.

- Lors de chaque appel, les paramètres antérieurs sont réapprovisionnés. Ils sont consignés dans le fichier GUS.INI se trouvant dans le même répertoire, ce qui permet de retrouver lors de l'appel suivant la même configuration.

- La barre d'outils de gauche peut-être cachée. La seule façon de la restaurer est de relancer le programme.

- Une fois acquis le fonctionnement du logiciel qui au demeurant est élémentaire, les info-bulles peuvent être masquées.

- Bien que l'icône correspondante ne soit pas présente, il est toujours possible de "minimiser", "d'agrandir" et ensuite de "restaurer" la fenêtre dans son ancienne disposition en activant le menu surgissant par un click droit sur la barre.

| 😇 Untitled - WnS                                                                                                    | Soft Video Builder 5.0                                                                                                    | _ D 🛛            |
|----------------------------------------------------------------------------------------------------|----------------------------------------------------------------------------------------------------|------------------|
| Fichier Editer Aide                                                                                                    |                                                                                                    |                  |
| Modèles                                                                                                    | 🔹 📲 🖒 🍏 🕐 Propriétés Vignette 🛛 Arrière plan Auto 🔽 L'usine à soufre                                                                                                    | de Frontignan    |
| Modèles  Modèles  Perpinthe coas  Despinthe coas  Silver  The green fantas  The  White theme  Tabe  Tabe  Ta | Image: Constraint of the second of the second o | de Frontignan    |
|                                                                                                    |                                                                                                    |                  |
| Pictures                                                                                                    |                                                                                                    |                  |
| Options                                                                                                    | DVD 4.7 💌 841.MB / 00:16:16                                                                                                    | K Retour Suite > |
| Modifié C:\Doc                                                                                                    | uments and Settings Laure\Bureau\Frontignan ouvriers20060919.pt\Frontignan ouvriers20060919.pte                                                                                                    |                  |
| Une fois s                                                                                                    | atisfait de la mise en page, on peut cliquer sur « Suite »                                                                                                    |                  |
| Untitled - Wns                                                                                                    | Soft Video Builder 5.0                                                                                                    |                  |
|                                                                                                    | Nom du projet<br>Untitled                                                                                                    |                  |
|                                                                                                    | Criter for Rehiever MIDC 2                                                                                                    |                  |
|                                                                                                    | D:\sysdir\Temp\                                                                                                    |                  |
|                                                                                                    | Créer les dossiers DVD                                                                                                    | 1 (24)           |
|                                                                                                    |                                                                                                    |                  |
|                                                                                                    | D:(Nouveau dossier)                                                                                                    |                  |
|                                                                                                    | ✓ Créer le DVD     Graveur : Vitesse : Nom :     E: TSSTcorpCD/DVDW SH-5182DSB0                                                                                                    |                  |
|                                                                                                    | Inclure des dossiers et fichiers supplémentaires                                                                                                    | 6                |
| Options                                                                                                    | DVD 4.7 V 841 M8 / 00:16                                                                                                    | Retour Démarrer  |

Reste à fournir quelques renseignements et « Démarrer ».

| usine à soufre de Frontignan - WnSoft Video Builder | - 7 2    |
|-----------------------------------------------------|----------|
| thier Aide                                          |          |
|                                                     |          |
|                                                     |          |
|                                                     |          |
|                                                     |          |
| <ul> <li>Nom du projet</li> </ul>                   |          |
| usine à soufre de Frontignan                        |          |
|                                                     |          |
| Créer les fichiers MDFG-2                           |          |
| D:\sysdr\Temp\                                      |          |
|                                                     |          |
| D:Nouveau dossier                                   |          |
|                                                     |          |
| Créer l'image ISO                                   |          |
|                                                     |          |
| Créer le DVD                                        |          |
| E: TSSTcorpCD/DVDW SH-S182DS80                      |          |
|                                                     |          |
|                                                     |          |
| Lindure des dossiers et noners supplementaires      |          |
|                                                     |          |
|                                                     |          |
|                                                     |          |
|                                                     |          |
|                                                     |          |
| Options DVD 4.7 v 841 M8 / 00:16:16                 | Démarrer |
|                                                     |          |

et enfin choisir des options :

| Options                          |                 |
|----------------------------------|-----------------|
| Options vidéo (720 x 576, 25 fps | 5)              |
| Standard TV :                    | PAL / SECAM     |
| Format du menu :                 | 4:3 💌           |
| Format du titre :                | Auto 🖌          |
| Débit :                          | 7000 😴 Kbit/s   |
| Type de vidéo :                  | Auto 🖌          |
| Filtre anti-scintillement (diap  | oramas)         |
| Options audio (MPEG audio, 48 k  | (Hz, Stereo)    |
| Format audio :                   | MPEG Audio 🖌    |
| Débit :                          | 224 🛛 Kbit/s    |
| Options avancées                 |                 |
| Répéter la lecture               |                 |
| Retour au menu après chaqu       | ue titre        |
| Chapitres automatiques           | 1 😨 min.        |
| Menu animé                       | 10 🛋 sec.       |
| Dossier des fichiers temporaires | ;;              |
| D:\sysdir\Temp\                  |                 |
| Par défaut                       | Valider Annuler |

On peut alors attendre tranquillement que le DVD s'enregistre. (Attention, il faut mettre un DVD à graver dans votre graveur!)

| 🥭 (0%) WnSoft | Video Builder                    |                      |              |          |        |          | - 8 🛛  |
|---------------|----------------------------------|----------------------|--------------|----------|--------|----------|--------|
| Fichier Aide  |                                  |                      |              |          |        |          |        |
|               | 11:45:53 - Début                 |                      | lanemin      | s de llu | a a la |          |        |
|               | Temps écoulé :<br>Temps estimé : | 00:00:02<br>00:00:00 |              |          |        | <br>0%   |        |
| Options       |                                  | DVD 4.7 🔽 84         | 1 MB / 00:16 |          |        | < Retour | Fermer |
| 1odifié       |                                  |                      |              |          |        |          |        |

## Tutoriel PictureToExe 5.0

| 🈇 (1%) WnSoft                  | Video Builder                                                                                                    | - 8 🛛  |
|--------------------------------|----------------------------------------------------------------------------------------------------|--------|
| Fichier Aide                   |                                                                                                    |        |
|                                | Timignage dis employs                                                                                                    |        |
|                                | 11:45:53 - Début<br>11:45:53 - Conversion en MPEG2 : C:\Documents and Settings\Laure\Bureau\Frontignan ouvriers20060919.pt\Frontignan ouvriers20060919.pte                                                                                                    |        |
|                                | Temps écoulé :         00:00:29           Temps estimé :         00:42:44           1%                                                                                                    |        |
| Options                        | Annuler DVD 4.7  841 MB / 00:16:16  Annuler                                                                                                    | Fermer |
| Modifié                        |                                                                                                    |        |
| usine à soufi<br>Fichier. Aide | re de Frontignan - WnSoft Video Builder                                                                                                    |        |
|                                | 11:45:53 - Conversion en MPEG2 : C:\Documents and Settings\Laure\Bureau\Frontignan ouvriers20060919.pt\Frontignan ouvriers20060919.pt\Frontignan ouvriers20060919.pt\Frontignan ouvriers20060919.pt         12:10:52 - Multiplexage du fichier MPEG2 D:tsysdir\Temp\0.mpg         12:11:24 - Conversion du menu en MPEG2         12:11:25 - Gravure du DVD         12:12:57 - Réplage de la vitesse         12:12:57 - Ecriture         12:23:32 - Fin         Temps écoulé :       00:10:34         Temps estimé :       00:00:00 |        |
|                                | Annuler                                                                                                    |        |
| Options                        | DVD 4.7 V 841 MB / 00116:16                                                                                                    |        |
| Modifié                        | and mess                                                                                                    | agene  |

| 🥐 Untitled - WnSoft Video Builder 5.0                                                                                                    | _ D 🔀   |
|----------------------------------------------------------------------------------------------------|---------|
| Fichier Editer Aide                                                                                                    |         |
| \$ <b>\$ \$ \$ \$ \$ \$ \$ \$ \$ \$ \$ \$ \$ \$ \$</b>                                                                                                    |         |
| squete 31/s (A:)<br>sque local (C:)<br>A dobe<br>Documents and Settings<br>All Users<br>Laure<br>Carte-mail.pt<br>Frontignan ouvriers20060919.pt<br>Frontignan ouvriers20060919.pt<br>Frontignan ouvriers20060919.pt<br>Frontignan ouvriers20060919.pt<br>Frontignan ouvriers20060919.pt<br>Frontignan ouvriers20060919.pt<br>Frontignan ouvriers20060919.pt<br>Scaner<br>Scaner<br>Frontignan ouvriers20060919.pt<br>Scaner<br>Frontignan ouvriers20060919.pt<br>Frontignan ouvriers20060919.pt<br>Fr |         |
| MAGIX Ministry Supprimer Vider Supprimer                                                                                                    |         |
| Ajouter des fichiers projets (* pte) ou vidéos                                                                                                    |         |
| Options         V Créer le menu         DVD 4.7         V         0 B / 00:00:00 <th< th=""> <th< th="">         &lt;</th<></th<>                                                                                                    | Suite > |

| Options                           |              | ×        |
|-----------------------------------|--------------|----------|
| - Options vidéo (720 x 576, 25 fp | os)          |          |
| Standard TV :                     | PAL / SECAM  | ~        |
| Format du menu :                  | 4:3          | ~        |
| Format du titre :                 | Auto         | ~        |
| Débit :                           | 7000         | 😴 Kbit/s |
| Type de vidéo :                   | Auto         | ~        |
| Filtre anti-scintillement (diag   | ooramas)     |          |
| Options audio (MPEG audio, 48     | KHz, Stereo) |          |
| Format audio :                    | MPEG Audio   | ~        |
| Débit :                           | 224          | ✓ Kbit/s |
| Options avancées                  |              |          |
| Répéter la lecture                |              |          |
| Retour au menu après chao         | que titre    |          |
| Chapitres automatiques            | 1            | 🗢 min.   |
| Menu animé                        | 10           | 🔹 sec.   |
| Dossier des fichiers temporaire   | s:           |          |
| D:\sysdir\Temp\                   |              |          |
| Par défaut                        | Valider      | Annuler  |

Remarque : Pour l'instant, il ne me paraît pas souhaitable de recommander l'exportation en DVD, pour deux raisons : la première c'est que la définition 720 X 578 est loin de la définition des images même en 1024 X 768, la deuxième c'est que les effets ne sont pas restitués dans la fluidité initiale. Par exemple les fondus sont saccadés...

C'est bon pour Papy et Mamy qui n'ont pas d'ordinateur et qui se contentent de regarder ces montages sur la télé.